## Nastavitev datuma dostave

Ko se prijavimo v sistem najprej spremenimo datum dostave.

Za spremembo želenega datuma dostave med naročanjem pritisnemo ikono ikono in nas sistem postavi na začetno stran.

| NAB S                                                                                                    |                                                                                                    |                 |             |            |               |         |       |      | ~    |        |
|----------------------------------------------------------------------------------------------------|----------------------------------------------------------------------------------------------------|-----------------|-------------|------------|---------------|---------|-------|------|------|--------|
| с с                                                                                                    | Košarica (5) 🗰 pet, 12. 05. 2023 🔍 Ključi                                                                                                    | ne besede 🛛 🖸   | 🛾 Moj račun | ሆ          | ?             |         |       |      |      |        |
| Kategorije / Artikli                                                                                                    |                                                                                                    |                 |             |            |               | - Podat | ki za | nabi | s_te | est 80 |
| INDIREKTNI MATERIALI (1023)<br>- ČISTILA (353)<br>- HOTELSKI STANDARD (3)<br>- MATERIALI ZA VZDRŽEVANJE (34)<br>- POTROŠNI MATERIAL (633)<br>PLJAČE (2309) | <ul> <li>Neodociane kosarice</li> <li>Št. dobaviteljev: 20</li> <li>Št. cenikov: 24 / 24</li> <li>Št. artiklov: 14375 / 14</li> </ul> Dobavitelji v vaši regiji |                 |             |            |               |         | 14375 |      |      |        |
| ·GAZIRANE PIJAČE (198)                                                                                                    | Dobavitelj                                                                                                    | Art. v košarici | Cenik Om    | Omejitve   | Dobavni dnevi |         |       |      |      |        |
| · KONCENTRIRANI SOKOVI (60)<br>· NARAVNI SOKOVI (357)                                                                                                    | MESARIJA KLOBASA                                                                                                    | 2               | 1           | 01.12.2015 |               | Po To   | o Sr  | Če   | Pe   | So Ne  |
| • NEGAZIRANE PIJAČE (93)                                                                                                    | TRGOVINA CAR                                                                                                    | 2               | 2           | 14.09.2017 |               | Po To   | o Sr  | Če   | Pe   | So Ne  |
| · SLADICE ZA PRODAJO (4)                                                                                                    | TRGOVINA CUKERČEK                                                                                                    | 2               | 2           | 09.01.2019 |               | Po To   | o Sr  | Če   | Pe   | So Ne  |

Za spremembo datuma z miško pritisnemo direktno v datumsko polje, da se odpre koledar

## Izberemo želeni datum

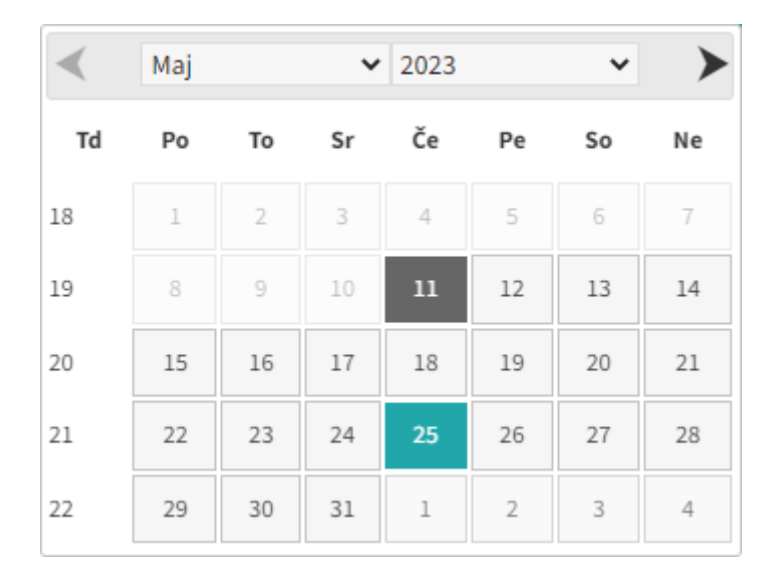

## Dobavitelji in dnevi dobav

Prikazan je seznam vaših dobaviteljev in na kateri dan v tednu dobavljajo. V stolpcu "Št. cenikov" je navedeno koliko imajo za vas na izbrani dan veljavnih cenikov. V stolpcu "Sprememba" so zavedene zadnje spremembe pri cenikih dobaviteljev.

Če obstajajo v košarici naročila, so na osnovni strani prikazana na vrhu, za lažji pregled kdaj kdo od izbranih dobaviteljev dobavlja. Rdeče so obarvani tisti, ki na izbrani dan ne dobavljajo.

|            | Dobavitelj         | Art. v košarici | Št. cenikov | Cenik      | Omejitve                  | Dobavni dnevi |    |    |    |    |    |    |
|------------|--------------------|-----------------|-------------|------------|---------------------------|---------------|----|----|----|----|----|----|
| <u>(</u>   | MESARIJA KLOBASA   | <u>ک</u> 2      | 1           | 01.12.2015 |                           | Po            | То | Sr | Če | Pe | So | Ne |
| <b>(i)</b> | TRGOVINA CAR       | <u>ک</u> 2      | 2           | 14.09.2017 |                           | Po            | То | Sr | Če | Pe | So | Ne |
| <b>(i)</b> | TRGOVINA CUKERČEK  | <u>ک</u> 2      | 2           | 09.01.2019 |                           | Po            | То | Sr | Če | Pe | So | Ne |
| () 🗊       | TRGOVINA ROŽICA    | <u>ک</u> 2      | 1           | 03.12.2015 | do 15 <sup>h</sup>        | Po            | То | Sr | Če | Pe | So | Ne |
| <b>(i)</b> | TRGOVINA RUS       | 22              | 1           | 01.03.2018 | do 12 <sup>h</sup>        | Po            | То | Sr | Če | Pe | So | Ne |
| <b>(i)</b> | ČISTO ČISTO        | 0               | 1           | 24.10.2022 | do 12 <sup>h</sup>        | Po            | То | Sr | Če | Pe | So | Ne |
| <b>(i)</b> | KNJIGARNA PAPIRČEK | 0               | 1           | 18.08.2022 | 3 dni, do 14 <sup>h</sup> | Po            | То | Sr | Če | Pe | So | Ne |
| <b>(i)</b> | MESARIJA BIKEC     | 0               | 2           | 15.03.2022 | do 11 <sup>h</sup>        | Po            | То | Sr | Če | Pe | So | Ne |
| <u>(</u>   | MLEKARNA SKUTKA    | 0               | 1           | 07.09.2017 | do 14 <sup>h</sup>        | Po            | То | Sr | Če | Pe | So | Ne |

Ikona 💴 pomeni Spisek artiklov po dobavitelju

Naprej na Košarica

From: https://navodila.nabis.si/ - **Nabis navodila za uporabo** 

Permanent link: https://navodila.nabis.si/spremeni\_datum\_m?rev=1557422396

Last update: 2019/05/09 19:19